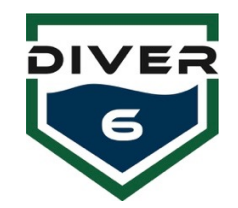

Diver6 — Короткий посібник користувача - для отримання додаткової інформації дивіться посібник користувача Diver6

Diver6 Система – Початковий Windows Login (Ім'я користувача – Diver6 Пароль – diver6543)

# Налаштування апаратного забезпечення системи

- Підключіть поверхневий модем до поверхневого акумуляторного блоку за допомогою кабелю з комплекту.
- Підключіть поверхневий акумуляторний блок до порту USB на планшеті Diver6 за допомогою кабелю, що входить до комплекту.
- 3. Увімкніть акумуляторний блок і комп'ютер.

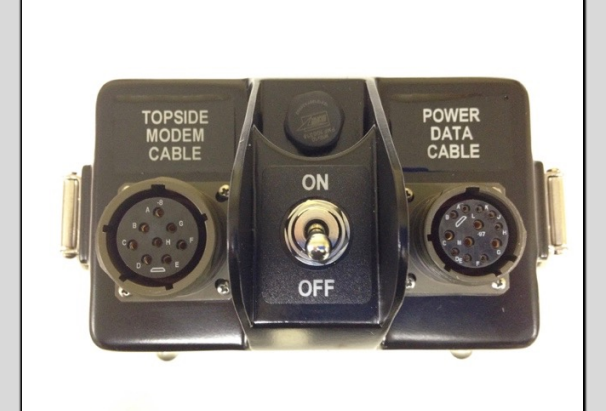

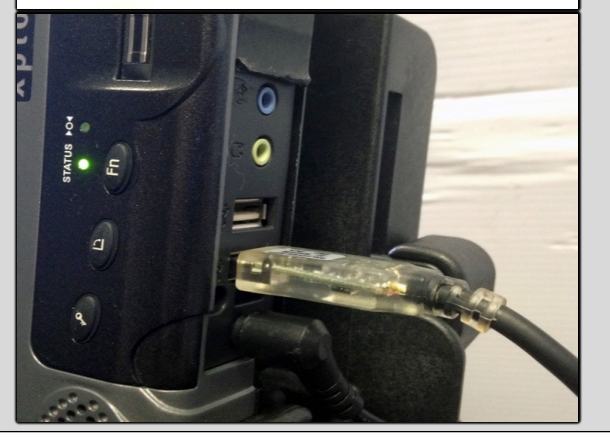

## Запустіть програмне забезпечення Diver6

- 1. Клацніть Р1 на комп'ютері або клацніть значок Diver6 у «Пуску» або на панелі завдань.
- 2. Натисніть «Згоден», щоб використовувати систем
- Увійдіть у свій Керівник Водолазів обліковий запи або створіть його за допомогою кнопки «Управляти Керівниками Водолазів».

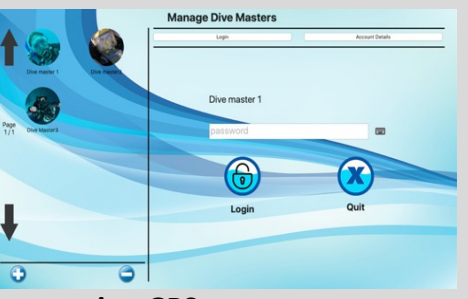

## Перевірте та налаштуйте порти зв'язку на поверхневій частині та GPS

- 1. Натисніть «Зв'язок» у головному меню.
- 2. Натисніть кнопку відповідного пристрою в лівій частині екрана. Потім натисніть «Повторне сканування портів», щоб зібрати всі доступні порти зв'язку.
- 3. Виберіть порт зв'язку. Натисніть «Тестувати підключення».
- 4. Якщо ви отримали «Успіх», у вас є правильний порт. Якщо ви отримаєте «Помилка», виберіть інший порт і повторіть перевірку. Якщо жоден порт не видає повідомлення «Успішно», перевірте підключення всіх апаратних засобів.
- 5. Повторіть крок 2 для кожного доступного пристрою (поверхневий модем, GPS, компас).

### Bluetooth

Під час використання Bluetooth переконайтеся,

що модуль підключено до комп'ютера, а світлодіод горить постійно. Миготливий світлодіод означає, що пристрій намагається підключитися.

**Налаштування порту зв'язку GPS (за замовчуванням для планшета)** Baud Rate: 4800 Data Bits: 8 Parity: None Stop Bits: 1 Flow Control: Off

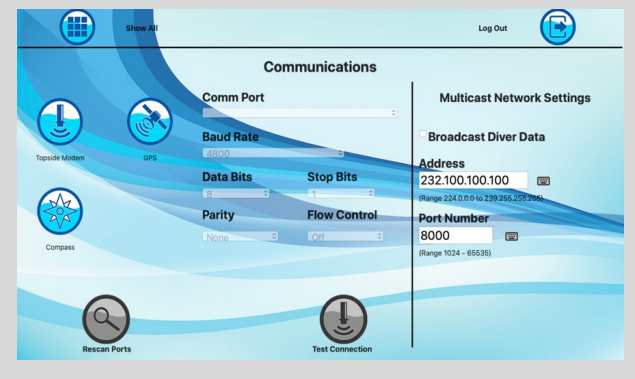

#### Керування водолазами

- Запустіть програмне забезпечення Diver 6 і увійдіть.
- Натисніть «Керування Водолазами / Manage Divers» у головному меню.
- Натисніть кнопку «+», щоб створити нового водолаза. Введіть інформацію про водолаза та натисніть «ОК».
- Відредагуйте наявного водолаза, натиснувши на наявний профіль водолаза, а потім натиснувши «Редагувати водолаза / Edit Diver». Оновіть інформацію та натисніть «ОК».
- Відредагуйте сигнали водолаза, клацнувши наявний профіль водолаза, а потім клацнувши «Редагувати тривоги водолаза / Edit Diver Alarms». Оновіть інформацію та натисніть «OK».
- Видаліть водолаза, клацнувши профіль водолаза, який потрібно видалити. Натисніть кнопку «-» та дотримуйтесь інструкцій.

## Примітка. Переконайтеся, що водолаза налаштовано з належним ідентифікатором модему який використовується.

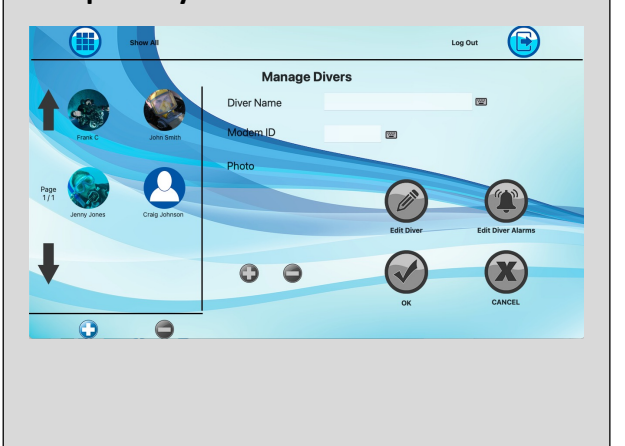

#### Виконання занурення

- 1. Натисніть кнопку «План занурення» в головному меню.
- Заповніть відповідну інформацію для занурення вгорі.
- 3. Натисніть кнопку Водолазні операції / Dive Operations
- Виберіть водолаза зі списку «Доступні водолази». Помістіть водолаза у поле зі списком «Активні водолази».
- Натисніть кнопку «Контроль занурення», коли всі водолази будуть додані.

Примітка. Щоб завершити занурення, натисніть кнопку «Завершити занурення» та дотримуйтеся наведених інструкцій.

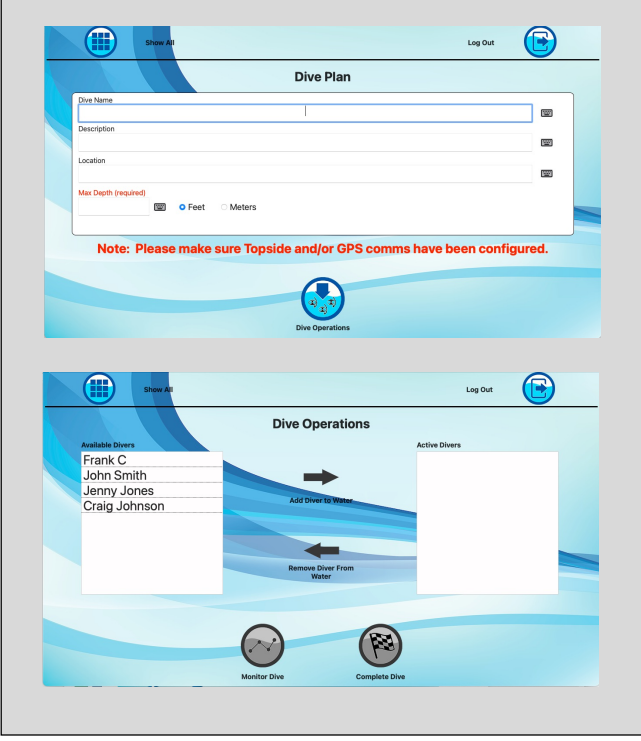

#### Діагностика

Якщо у вас виникли проблеми зі зв'язком із обладнанням, скористайтеся діагностикою.

Примітка: під час перевірки модемів водолазів одночасно може бути увімкнене лише один модем.

- Виконайте налаштування апаратного забезпечення системи за цим Коротким посібником.
- 2. Увійдіть до програми Diver6.
- Натисніть «Діагностика» в головному меню.
- Перевірте кожну частину вашої системи, дотримуючись вказівок на екрані.

Примітка. Якщо занурення виконується (активне), діагностичне тестування вимкнено.

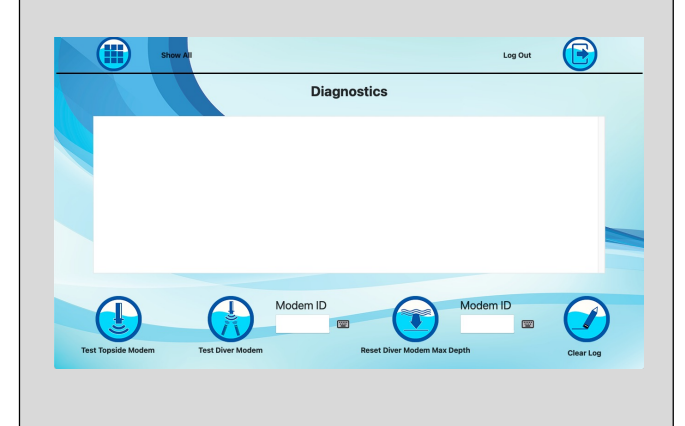